## **Renew Annual Operational Permit**

- 1. Login to the Citizen Access Portal <u>https://aca-prod.accela.com/CLARKCO/Default.aspx</u>
- 2. Select fire prevention > search permits.

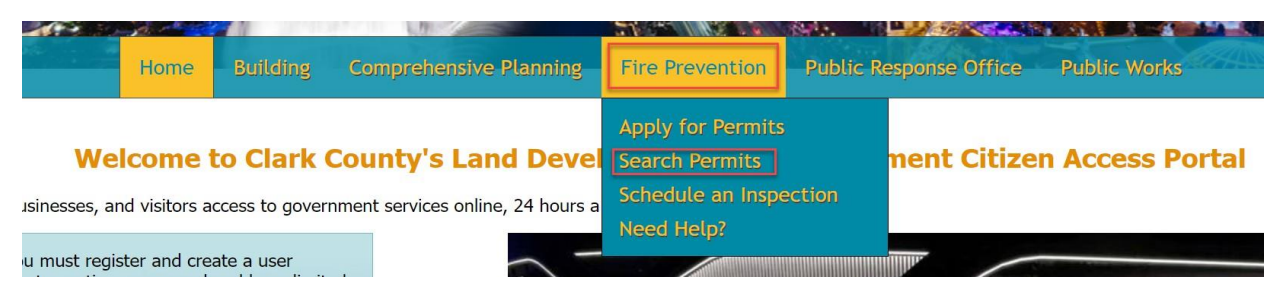

3. Locate the record from the list and select renew application.

| Records                                                              |            |                 |                                               |             |              |                | Select                         |                        |
|----------------------------------------------------------------------|------------|-----------------|-----------------------------------------------|-------------|--------------|----------------|--------------------------------|------------------------|
| To submit a Revision, select Amendment under the Action column.      |            |                 |                                               |             |              |                |                                |                        |
| Showing 1-4 of 4   Download results   Add to My Folder   Add to cart |            |                 |                                               |             |              |                |                                |                        |
|                                                                      |            |                 |                                               |             |              |                |                                |                        |
|                                                                      | Date       | Permit Number   | Permit Type                                   | Description | Project Name | Status         | Action                         | Short Notes            |
|                                                                      | 01/24/2023 | FP23-00003-R001 | Annual Operational Revision                   |             | TEST         | Closed         |                                | Aircraft Repair Hangar |
|                                                                      | 01/23/2023 | FP23-00004      | Annual Operational                            |             | TEST         | Awaiting Plans | Upload Plans                   | Aircraft Repair Hangar |
|                                                                      | 01/23/2023 | FP23-00003      | Annual Operational                            |             | TEST         | Active         | Renew Application<br>Amendment | Aircraft Repair Hangar |
|                                                                      | 01/19/2023 | FP23-00002      | Fire Suppression and<br>Extinguishing Systems |             | TEST         | In Review      | Amendment                      |                        |

## 4. Step 1: Select yes or no to "is a renewal for an existing operational permit" > continue application.

## Step 1: Renew > Page 1

| Operational Renewal                                                                                                    |                      |
|----------------------------------------------------------------------------------------------------|----------------------|
| DISCLAIMER<br>The Record Type selected is for NEW OPERATIONAL PERMITS ONLY. If you are unsure of the correct record type to select, please contact staff at 702-455-7100 or FireAnnualOps@clarkcountymv.gov<br>Is this a Renewal for an existing Operational Permit?:<br>• Yes • No |                      |
| Continue Application »                                                                                                    | ave and resume later |

\* indicates a required field.

5. Select the renewal type > review that contact information is still accurate > continue application.

Step 1:Renew>Page 2

|                                        | - <b>y</b>                      |                                                |                                                                                                   | * indicates a required field |
|----------------------------------------|---------------------------------|------------------------------------------------|---------------------------------------------------------------------------------------------------|------------------------------|
| Renewal Infor                          | mation                          |                                                |                                                                                                   |                              |
| RENEWAL PERMIT                         | tity changes you must attach yo | our plans with this renewal. If you can't atta | ach plans then online renewal is not possible. Please bring plans and renewal payment to the offi | ce.                          |
| * Renewal Type:                        | Select                          |                                                |                                                                                                   |                              |
| Permit Type:                           | Aircraft Repair Hangar          |                                                |                                                                                                   |                              |
| Quantity Type:                         | Square Feet                     |                                                |                                                                                                   |                              |
| Quantity:                              | 1                               |                                                |                                                                                                   |                              |
| Quantity Type:                         | Select                          |                                                |                                                                                                   |                              |
| Quantity:                              |                                 |                                                |                                                                                                   |                              |
| Quantity Type:                         | Select                          |                                                |                                                                                                   |                              |
| Quantity:                              |                                 |                                                |                                                                                                   |                              |
| Inspection/Permit<br>Location:         |                                 |                                                |                                                                                                   |                              |
|                                        |                                 |                                                |                                                                                                   |                              |
|                                        |                                 |                                                |                                                                                                   |                              |
| Continue Application                   | on »                            |                                                |                                                                                                   | Save and resume later        |
|                                        |                                 |                                                |                                                                                                   |                              |
| C Stor                                 |                                 |                                                |                                                                                                   |                              |
| D. SLE                                 | 5 Z. Review th                  | at everything look                             | s correct > continue application.                                                                 |                              |
| ll be revised?:                        |                                 |                                                |                                                                                                   |                              |
| Continue Applicatio                    |                                 |                                                | ſ                                                                                                 | Save and resume later        |
|                                        |                                 |                                                | L                                                                                                 | Save and resume later        |
| 7 Dov                                  |                                 | out                                            |                                                                                                   |                              |
| 7. Pdy                                 | rees > check                    | out.                                           |                                                                                                   |                              |
| Cart                                   |                                 | Paymont                                        | - Receipt/Record                                                                                  |                              |
| 1 Select item to p                     | pay                             | <sup>2</sup> information                       | issuance                                                                                          |                              |
| Step 1: Select                         | t item to pay                   |                                                |                                                                                                   |                              |
| Click on the arrow<br>later link       | in front of a row to dis        | play additional information. Ite               | ms can be saved for a future checkout by clicking on the Save for                                 |                              |
| PAY NOW                                |                                 |                                                |                                                                                                   |                              |
| 4878 TEST BLVD                         |                                 |                                                |                                                                                                   |                              |
| 1 Application(s)  <br>Annual Operation | \$90.00<br>onal Revision        | Total due: \$90.00                             |                                                                                                   |                              |
| 23TMP-000056                           |                                 |                                                |                                                                                                   |                              |
| Total amount t<br>Note: This does not  | o be paid: \$90.00              | es which may be assessed later. Ad             | dditional Plan Review fees may apply upon plan review completion.                                 |                              |
| Checkout                               | Edit Cart »                     | Continue Shopping                              |                                                                                                   |                              |
| Sheenour //                            | Eare Care #                     | continue on opping //                          |                                                                                                   |                              |

8. Select payment option > submit payment.

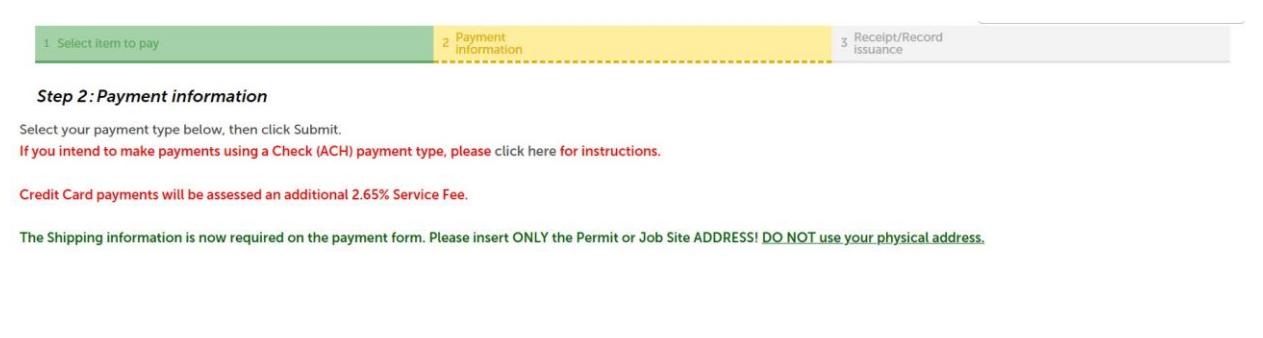

|                                                                                                    | indicates a required field |
|----------------------------------------------------------------------------------------------------|----------------------------|
| Payment Options                                                                                                    |                            |
| Amount to be charged: \$90.00                                                                                       |                            |
| Pay with Credit Card Pay with Trust Account Pay with Bank Account                                                   |                            |
| Submit Payment »                                                                                                    |                            |
| 9. Complete!                                                                                                    |                            |
| 1 Select item to pay     2     Payment<br>information     3     Receipt/Record<br>issuance                          |                            |
| Step 3: Receipt/Record issuance                                                                                     |                            |
| Thank You                                                                                                    |                            |
| If you made a payment your receipt is being emailed to you.<br>Please print a copy of the receipt for your records. |                            |

## 4878 TEST BLVD

| FP23-      |
|------------|
| 00003-     |
| RN01242023 |